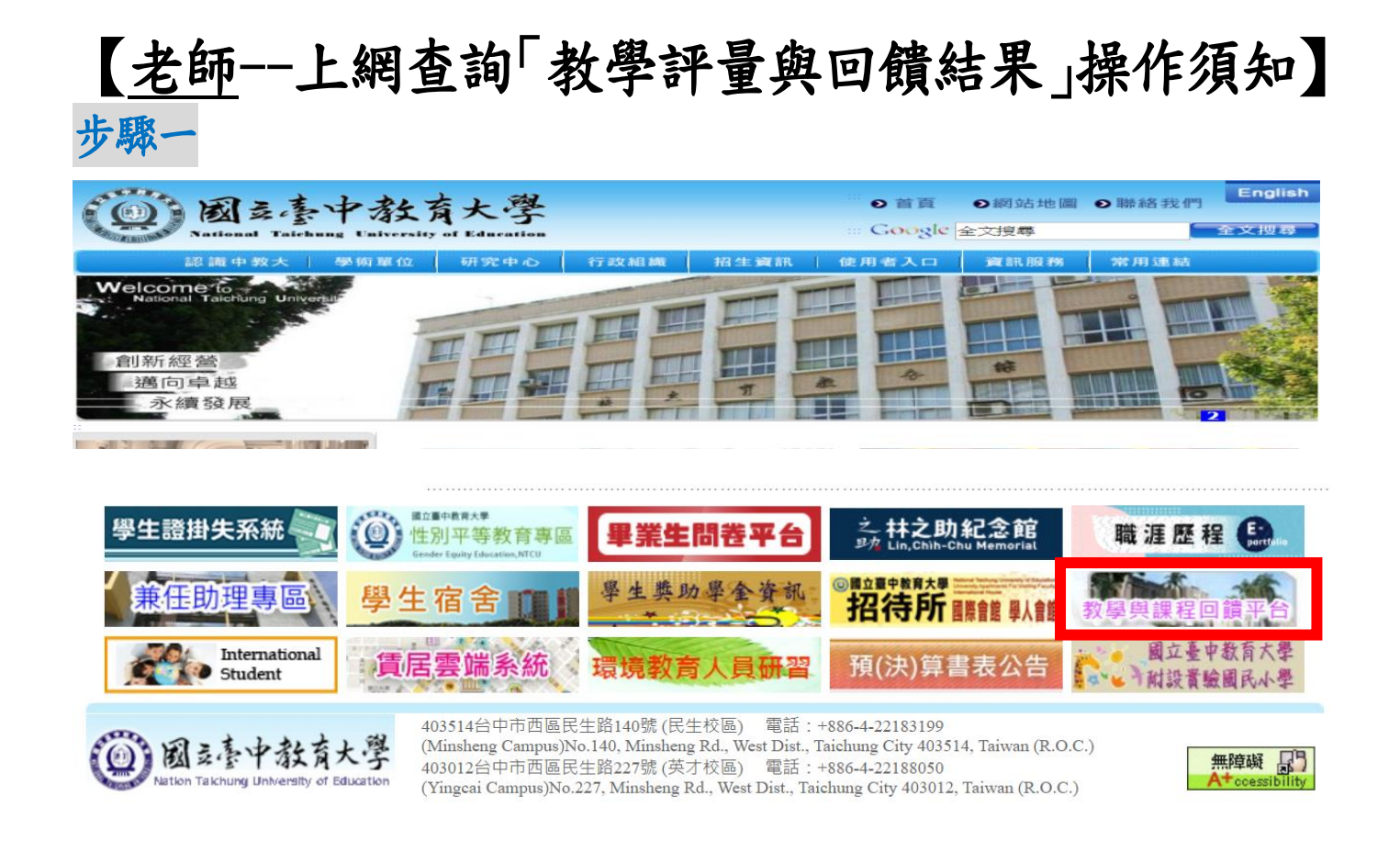

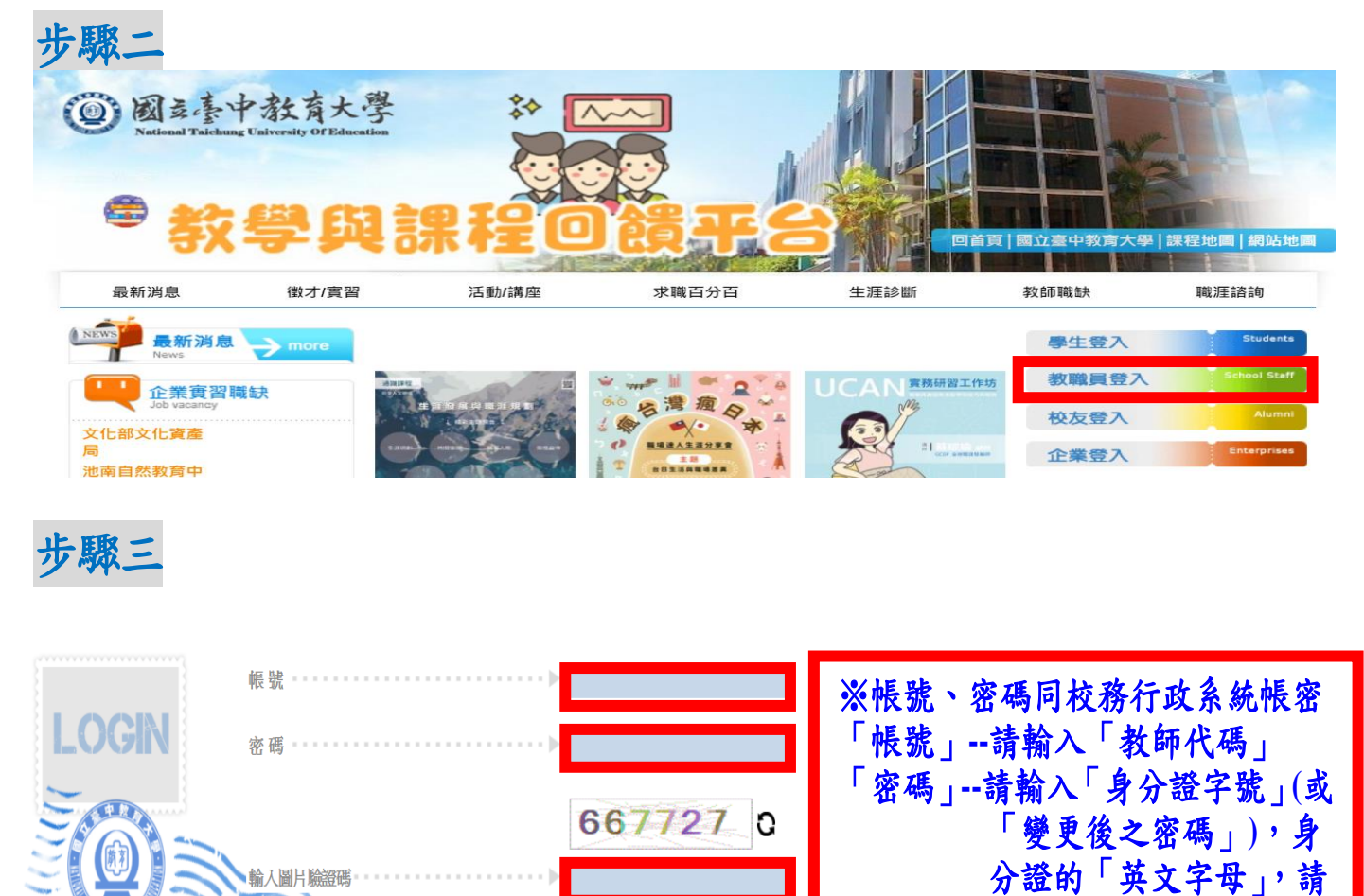

以「大寫」方式輸入。

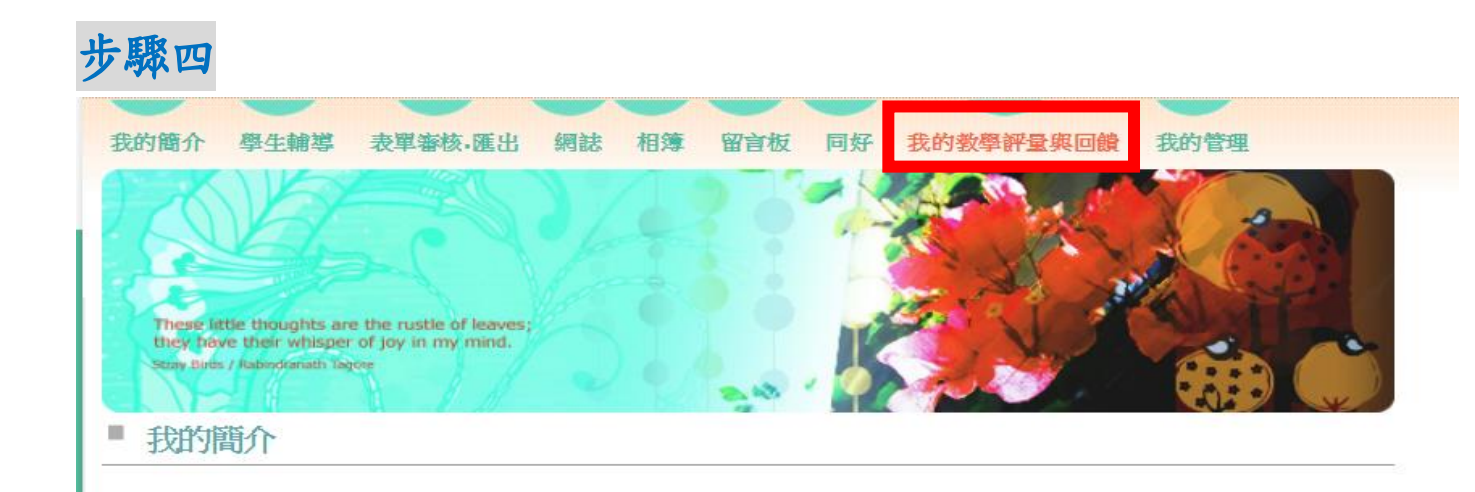

## 步驟五 e-Portfolio Personal Academic Portfolio System 我的簡介 學生輔導 表單審核 匯出 網誌 相簿 留言板 同好 我的教學評量與回饋 我的管理 ■ 我的教學評量與回饋 These little thoughts are the rustle of leaves; they have their whisper of joy in my mind. Study Burls / Rabiedoniath Tagore 評量結果與回饋 ■ 我的教學評量與回饋 搜尋 評量時期: 期末 第二學期 ▼ 106 🔹 評量學年度: 學期: ۲ 搜尋 青除

## 步驟六

| 我的簡介                                                                                                    | 學生輔導       | 表單審核-匯出             | 網誌 相簿  | 留言板 同       | 好 我的教學評    | P重與回饋         | 民的管理                                                                                                    |
|----------------------------------------------------------------------------------------------------|------------|---------------------|--------|-------------|------------|---------------|----------------------------------------------------------------------------------------------------|
| These letter thoughts are the rustle of leaves;<br>they have their whisper of joy in my mind.<br>Step Julys / Rabindeinath Jagee |            |                     |        |             |            |               |                                                                                                    |
| ■ 我的教学計重與凹饋                                                                                                    |            |                     |        |             |            |               |                                                                                                    |
| 搜尋                                                                                                    |            |                     |        |             |            |               |                                                                                                    |
| 評量學年度: 106 ▼ 學期: 第二學期 ▼ 評量時期: 期末 ▼                                                                                               |            |                     |        |             |            |               |                                                                                                    |
| 搜尋 清除 · · · · · · · · · · · · · · · · · ·                                                                                        |            |                     |        |             |            |               |                                                                                                    |
| 搜尋結果:1肇                                                                                                    |            |                     |        |             |            |               |                                                                                                    |
| 全部匯出                                                                                                    |            |                     |        |             |            |               |                                                                                                    |
| 學年度                                                                                                    | 學期 評量<br>期 | <sup>時</sup> 授課教師姓名 | · 教師代碼 | , 投課教師<br>位 | 統計課<br>教學單 | 個人平<br>均<br>明 | 教<br>学<br>回<br>健<br>料<br>型<br>健<br>料<br>目<br>-<br>、<br>変<br>表<br>部<br>数<br>部<br>数<br>部<br>数<br>部<br>数<br>部<br>数<br>等<br>四<br>健<br>料<br>目<br>一<br>、<br>数<br>師<br>数<br>第<br>の<br>数<br>第<br>の<br>数<br>第<br>の<br>数<br>第<br>の<br>数<br>第<br>の<br>数<br>第<br>の<br>数<br>事<br>之<br>質<br>性<br>回<br>韻<br>料<br>目<br>一<br>、<br>数<br>一<br>数<br>一<br>数<br>一<br>文<br>質<br>一<br>質<br>一<br>一<br>一<br>一<br>二<br>質<br>一<br>一<br>一<br>二<br>質<br>一<br>一<br>二<br>二<br>質<br>一<br>一<br>一<br>一<br>一<br>一<br>一<br>一<br>一<br>一<br>一<br>一<br>一 |
|                                                                                                    |            |                     |        |             |            | Ę             |                                                                                                    |